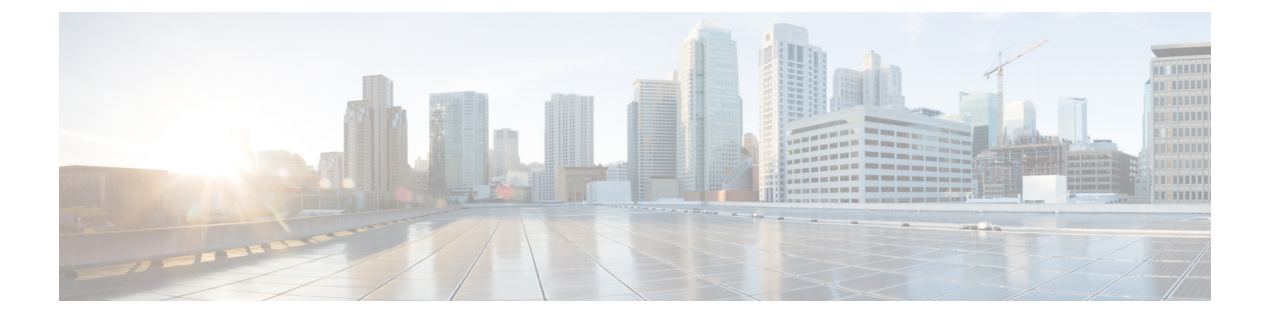

## Cisco DNA Center と Cisco Webex の統合

- Cisco DNA Center と Cisco Webex の統合について (1 ページ)
- Cisco DNA Center イベント通知の Cisco Webex への登録 (3ページ)

## **Cisco DNA Center** と Cisco Webex の統合について

Cisco DNA Center と Cisco Webex を統合できます。

次の表は、サポートされている Cisco DNA Center と Cisco Webex の統合ワークフローを示しています。

表 1: Cisco DNA Center と Cisco Webex の統合ワークフロー

| ステップ   | 説明                                                                                                    |
|--------|----------------------------------------------------------------------------------------------------|
| ステップ1  | 次の Cisco DNA Center と Cisco Webex の統合要件を確認します。                                                                                                    |
|        | ・最新の Cisco DNA Center リリース。                                                                                                    |
|        | • Cisco Webex                                                                                                    |
|        | <ul> <li>(注) Cisco DNA Center と Cisco Webex の統合は、Cisco Webex ボットおよび REST API を使用して実現されます。</li> </ul>                                                        |
| ステップ2  | 統合で使用する Cisco Webex ボットを作成します。                                                                                                    |
|        | Cisco Webex ボットの作成については、「Webex Teams - Integrations & Bots」を参照して<br>ください。                                                                                   |
| ステップ 3 | 統合の設定を行います。左上隅にあるメニューアイコンをクリックして次を選択しま<br>す:[System]>[Settings]>[System Configuration]>[Integration Settings]の順に選択しま<br>す。コールバック URL ホスト名または IP アドレスを入力します。 |

| ステップ    | 説明                                                                                                    |
|---------|----------------------------------------------------------------------------------------------------|
| ステップ4   | 1 つ以上のイベントを選択して登録し、Cisco DNA Center から Cisco Webex に通知を転送します。                                                                                                    |
|         | Cisco DNA Centerでイベントにアクセスするには、メニューアイコンをクリックして選<br>択[Platform] > [Developer Toolkit] > [Event Notifications] > [Event Catalog] の順に選択し<br>ます。[Event Catalog] には、すべてのイベントが表示されます。イベントを確認し、<br>[Notifications] タブをクリックしてイベントに登録します。 |
| ステップ 5  | [Notifications] タブで、イベントの新しい通知を作成します。                                                                                                    |
|         | [Create a New Notification] ウィザードの手順に従い、通知チャネルとして Cisco Webex を<br>選択します。                                                                                                    |
|         | 次の必須データを Cisco DNA Center プラットフォーム GUI に入力する必要があります。                                                                                                    |
|         | • 認証(ボットアクセストークン)                                                                                                    |
|         | <ul> <li>スペース名(またはルーム識別子)</li> </ul>                                                                                                    |
|         | この手順の詳細については、Cisco DNA Center イベント通知の Cisco Webex への登録<br>(3 ページ) を参照してください。                                                                                                    |
| ステップ6   | 現在、選択したイベントの通知はすべて、Cisco DNA Center から Cisco Webex に転送され、Cisco Webex で新しいメッセージとして公開されます。                                                                                                    |
| ステップ7   | Cisco Webex は、次の API メッセージのいずれかで Cisco DNA Center に応答します。                                                                                                    |
|         | ・202:イベントは Cisco Webex によって受け入れられました。                                                                                                    |
|         | •400:不正な要求 - JSON が有効であることを確認してください。                                                                                                    |
|         | • 429 : 一度の API 呼び出しが多すぎます。                                                                                                    |
|         | • 500 またはその他の 5xx: 内部サーバーエラー - イベントの処理中に Cisco Webex サーバーでエラーが発生しました。                                                                                                    |
|         | <ul> <li>ネットワークエラー: Cisco Webex サーバーとの通信の試行中にエラーが発生しました。</li> </ul>                                                                                                    |
| ステップ8   | Cisco Webex で問題を確認します。                                                                                                    |
| ステップ9   | Cisco Webex で問題をクローズします。                                                                                                    |
| ステップ 10 | Cisco DNA Center が Cisco Webex からステータスを受け取り、その後、問題をクローズ<br>します。                                                                                                    |

## Cisco DNA Center イベント通知の Cisco Webex への登録

Cisco DNA Center プラットフォーム イベント通知を Cisco Webex に登録するには、次の手順を 実行します。

## 始める前に

Cisco DNA Center プラットフォームと統合するネットワークで Cisco Webex が実行されている ことを確認します。

Webex Teams ルーム識別子と Webex Teams ボットアクセストークンがあることを確認しま す。詳細については、Cisco DNA Center と Cisco Webex の統合について (1 ページ) を参照 してください。

この手順で説明するタスクを実行するには、適切な権限が必要になります。Cisco DNA Center プラットフォームのロールベースのアクセス制御については、『Cisco DNA Center Platform User Guide』を参照してください。

**ステップ1** 左上隅にあるメニューアイコンをクリックして次を選択します: [Platform]>[Developer Toolkit]>[Event Notifications] の順に選択します。

[Events Notifications] ウィンドウが表示されます。

**ステップ2** [Notifications] タブをクリックして、通知タイルを表示します。

各タイルは通知を表し、通知の詳細を表示するためのリンクが含まれています。左側のペインの [CHANNELS] エリアで、通知チャネルの横にあるオプションボタンをクリックすると、選択したチャネ ルの既存のタイルが表示されます。

- **ステップ3** [Create a New Notification] ウィザードの手順に従って、新しい通知を作成します。 [Let's Do It] をクリックして、ワークフローに直接移動します。
- **ステップ4** [Select Site and Events] ウィンドウで、ドロップダウンリストからサイトを選択し、Webex 通知チャネル をサポートするイベントを選択します。
- ステップ5 [Next] をクリックします。

[Select Channels] ウィンドウが表示されます。

**ステップ6** [Select Channels] ウィンドウで、通知チャネルとして [WEBEX] を選択します。

[Next] をクリックして、[WEBEX Settings] ウィンドウで次の値を設定します。

- [Select Existing Instance] ドロップダウンリストから既存の Webex インスタンスを選択するか、[Create New Instance] を選択します。
- [Webex URL] フィールドに、Webex URL を入力します。
- [Webex Room ID] フィールドに、イベント通知を受信するためのスペースである Webex ルーム ID を 入力します。

• [Webex Bot Access Token] フィールドに、Webex ボットアクセストークンを入力します。

- **ステップ7** [Next] をクリックします。 [Name and Description] ウィンドウが表示されます。
- ステップ8 [Name and Description] ウィンドウで、次の手順を実行します。
   [Name] フィールドに、通知の一意の名前を入力します。
   [Description] ボックスに、通知の説明を入力します。
- **ステップ9** [Next] をクリックします。 [Summary] ウィンドウが開きます。
- ステップ10 [Summary] ウィンドウで、設定を確認します。 変更するには、[Edit] をクリックします。
- ステップ11 [Finish] をクリックします。

[Done! Your new notification is complete] ウィンドウが表示されます。

詳細については、『*Cisco DNA Center Platform User Guide*』の「Work with Event Notifications」および 『*Cisco DNA Center* ユーザガイド』の「Create an Event Notification」を参照してください。

次のタスク

Cisco Webex にアクセスして、イベントを確認します。

翻訳について

このドキュメントは、米国シスコ発行ドキュメントの参考和訳です。リンク情報につきましては 、日本語版掲載時点で、英語版にアップデートがあり、リンク先のページが移動/変更されている 場合がありますことをご了承ください。あくまでも参考和訳となりますので、正式な内容につい ては米国サイトのドキュメントを参照ください。